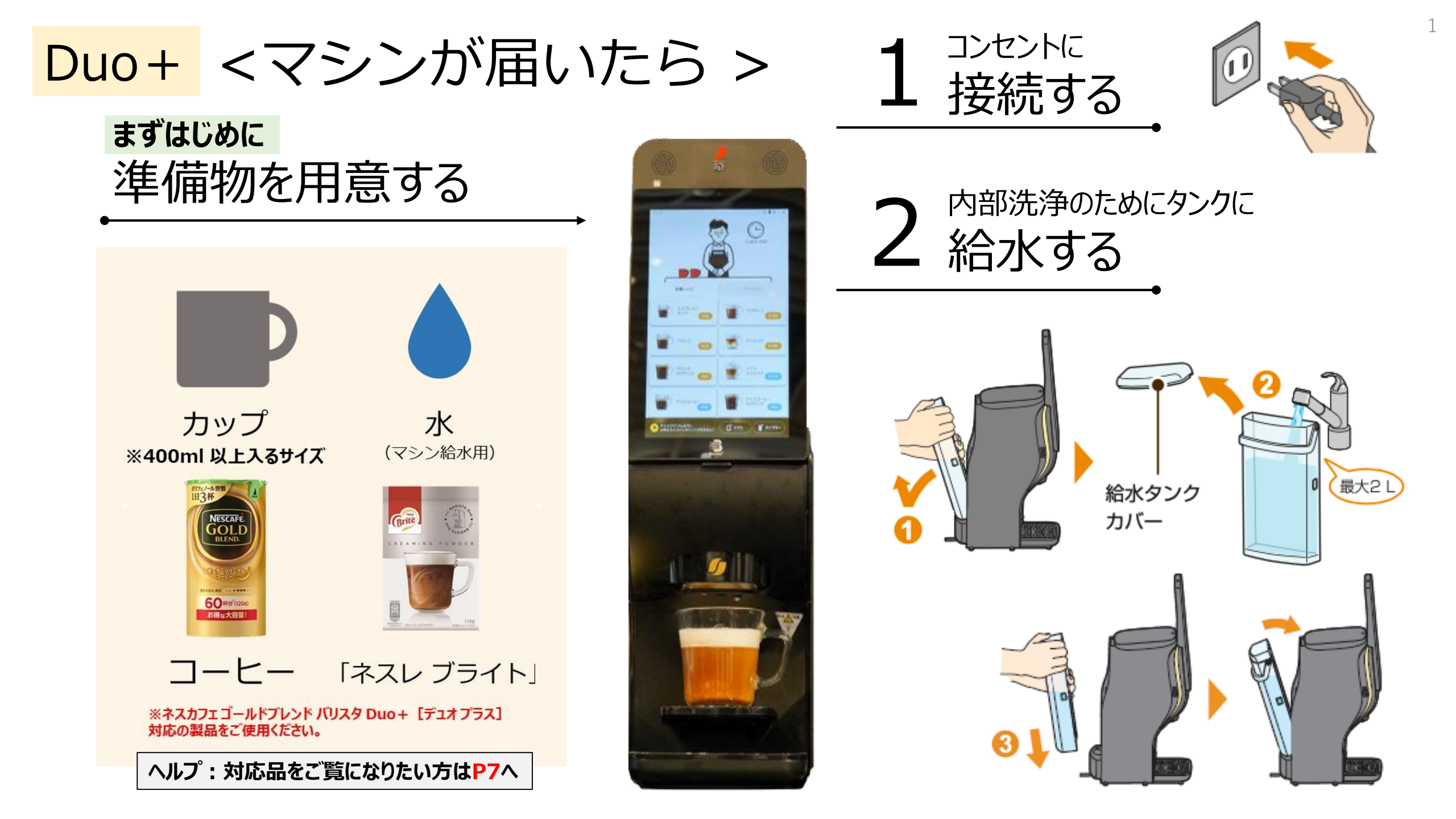

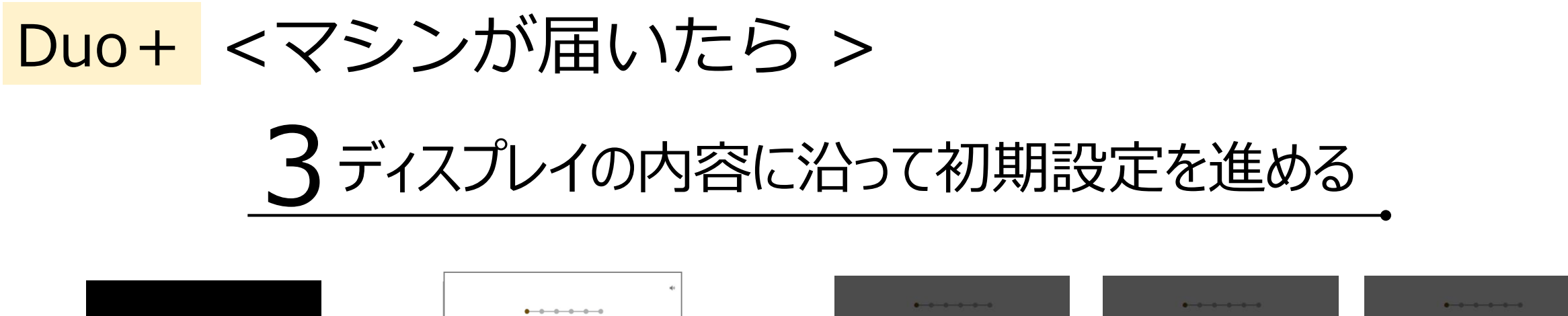

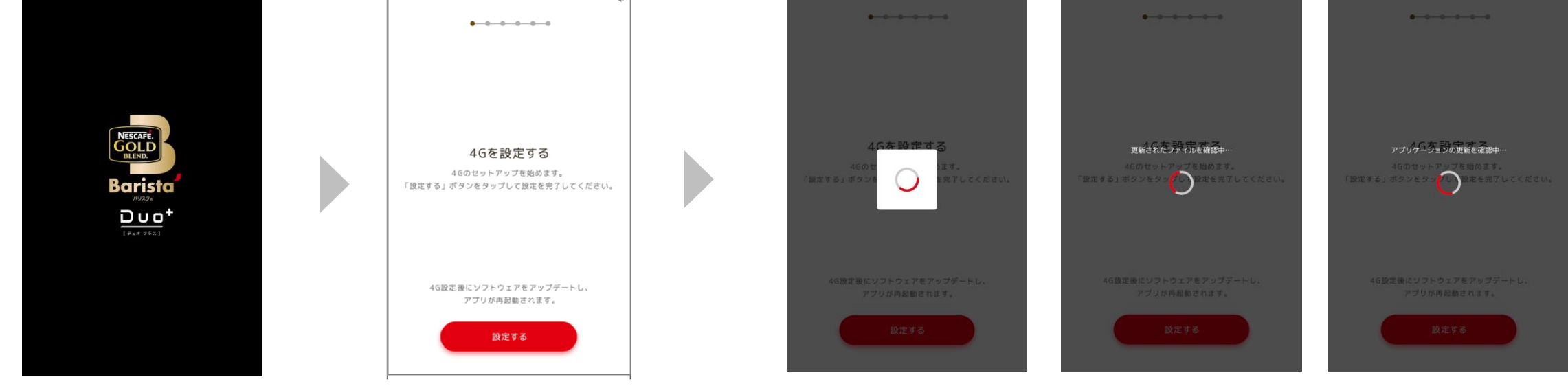

① 電源ON

コンセントに接続すると自動で 電源ONになります。

## ②マシンの4G設定を行う

画面上の【設定する】ボタンを 押してください。

## ③システムアップデートが完了するまで待つ

2

自動で更新されるため、操作は必要ありません。 完了すると、次の「ネスレ会員チェックイン」画面が表示されます。

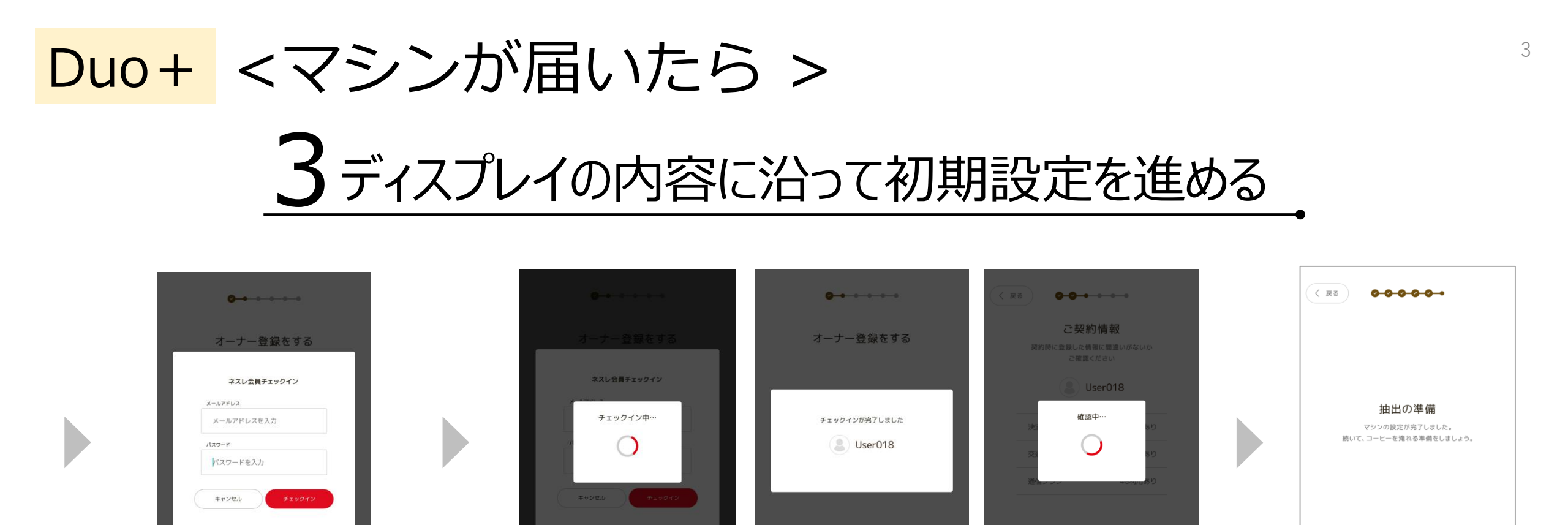

### ④ネスレ会員情報を入力し、ログインする

ネスレ通販サイトのネスレ会員情報に登録している 「メールアドレス」と「パスワード」を入力の上、 【チェックイン】ボタンを押してください。

#### ⑤チェックインと確認が完了をするのを待つ

自動で更新されるため、操作は必要ありません。 完了すると、次の「ネスレ会員チェックイン」画面が 表示されます。

## ⑥マシン設定完了

次へ

次の「抽出の準備」が表示されたら マシンの設定は完了です。 次は「抽出の準備」を行います。 【次へ】ボタンを押してください。

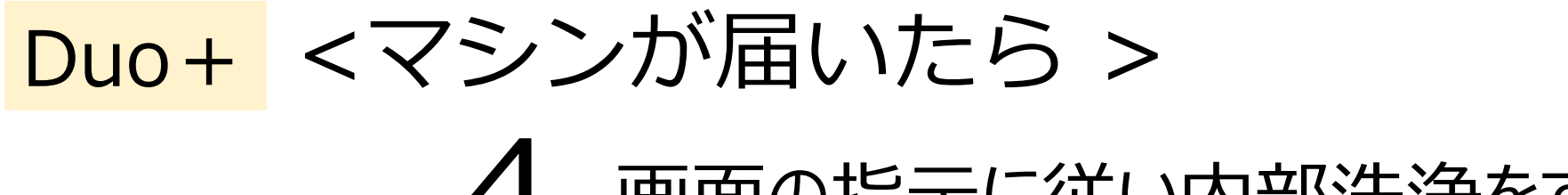

# 画面の指示に従い内部洗浄をする

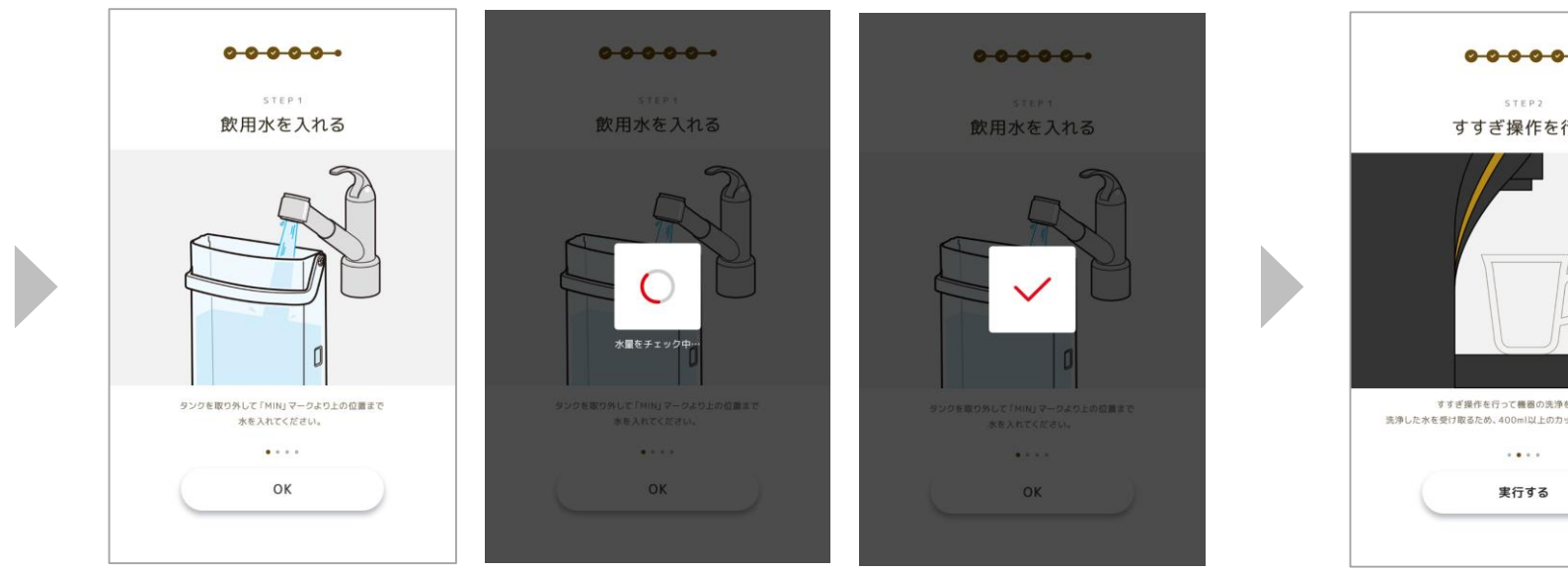

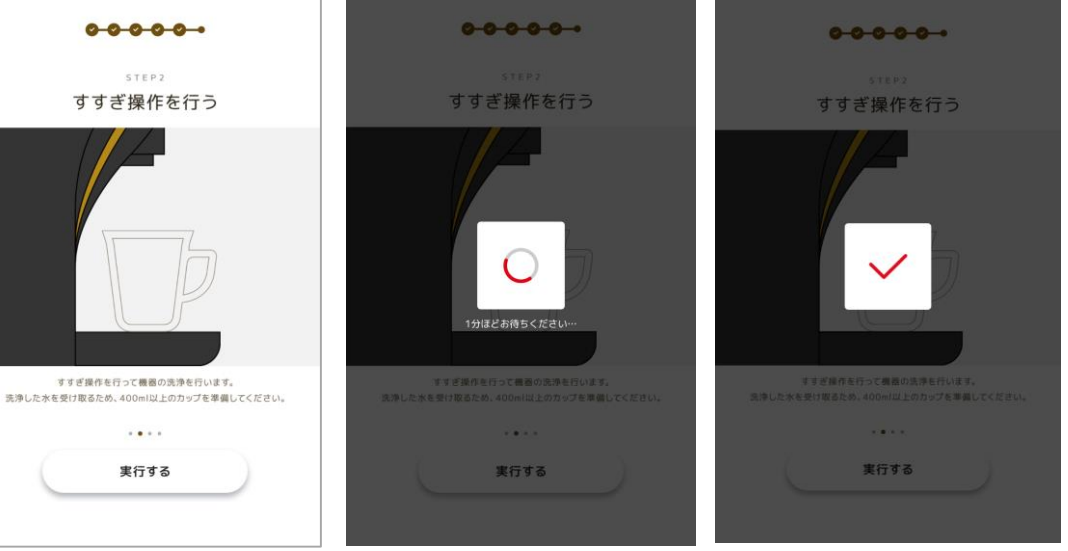

# タンクに水が入っていることを確認し、 【OK】ボタンを押す

✓ マークが画面に表示されるまでお待ちください。

## 400ml以上の容器を抽出稿の真下に置き、 【実行する】ボタンを押す

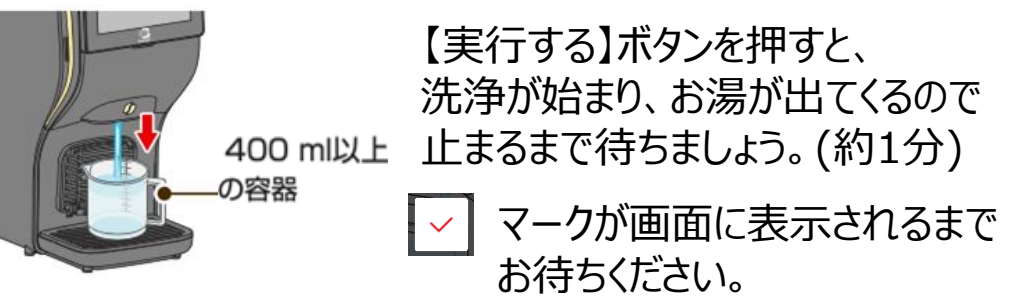

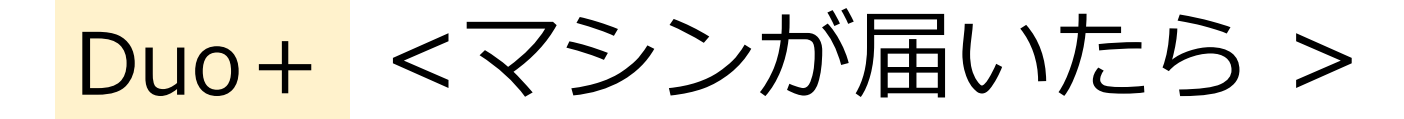

# 5 コーヒーと「ネスレ ブライト」を 充填する

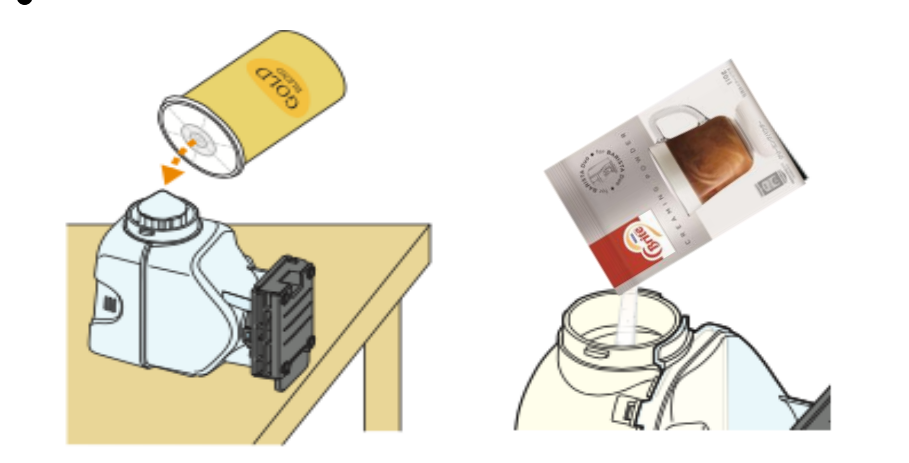

※ネスカフェ ゴールドブレンド バリスタ Duo+ [デュオ プラス]対応の 製品を充填するようにしてください

ヘルプ:対応品をご覧になりたい方はP6へ

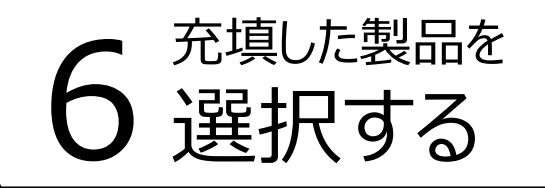

#### ※セットした製品は正しく選択してください

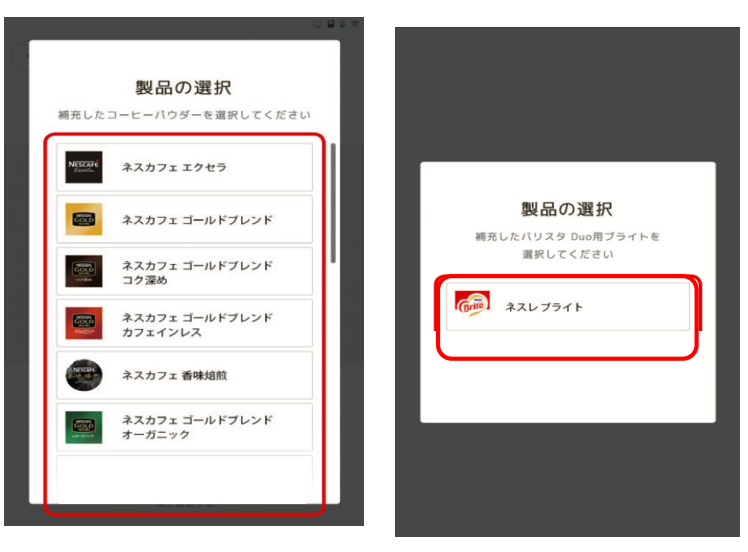

↓動画はこちら

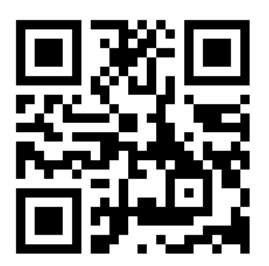

## <ネスカフェ ゴールドブレンド バリスタ Duo+[デュオプラス]対応品について>

## 本機の「コーヒータンク」に充填できる製品

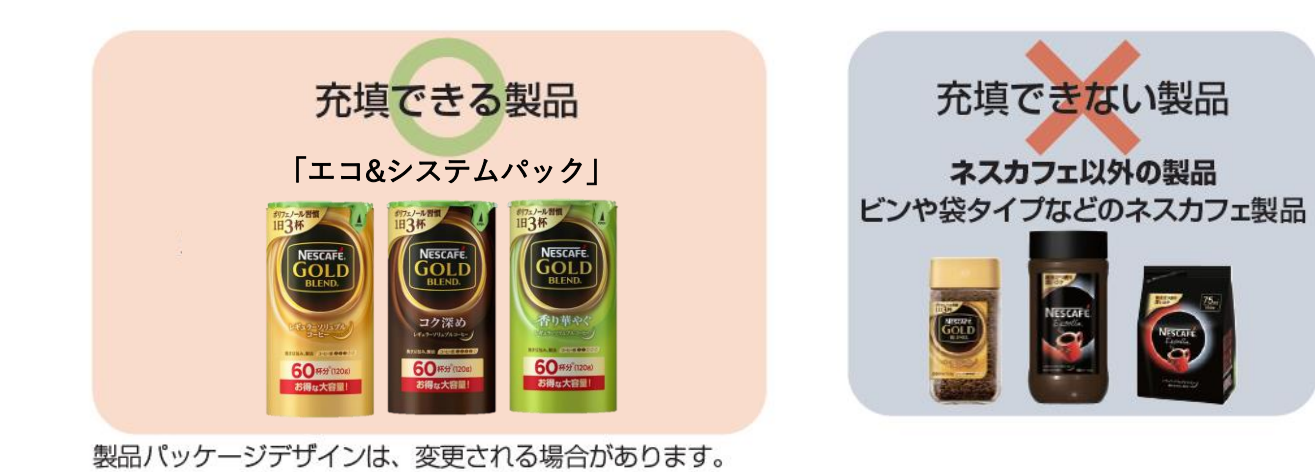

|本機の「ブライト タンク」 に充填できる製品

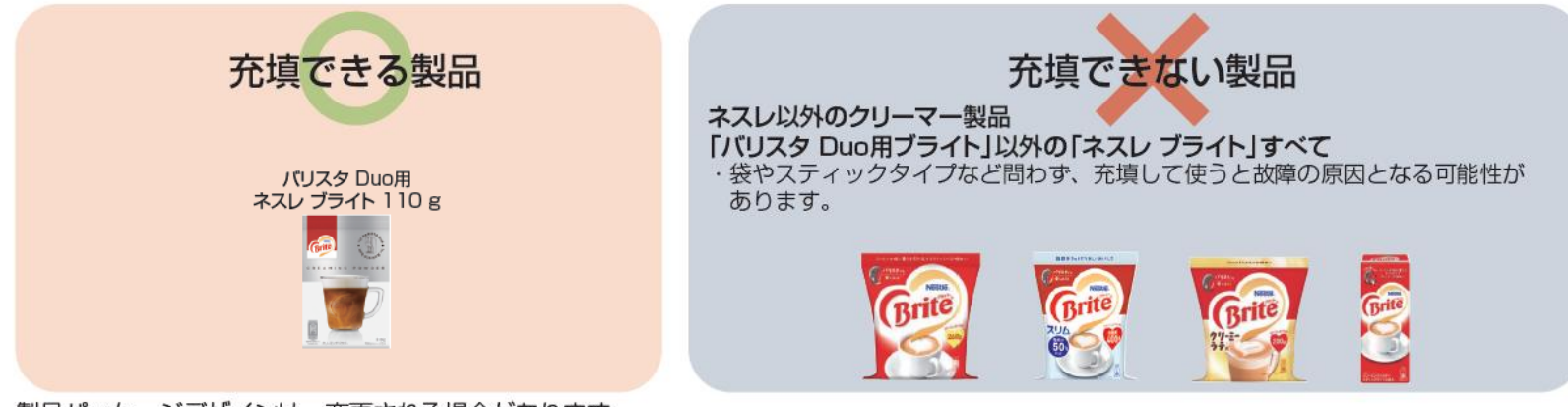

製品パッケージデザインは、変更される場合があります。